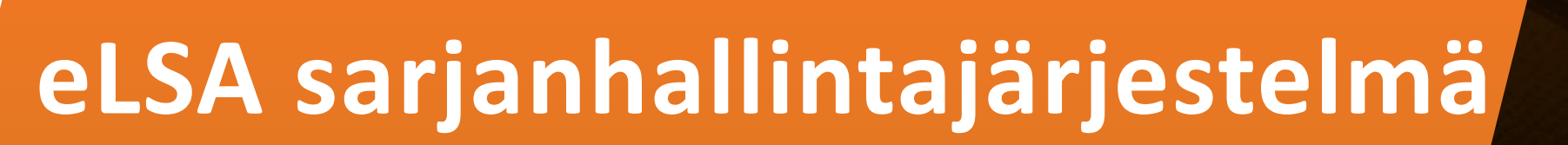

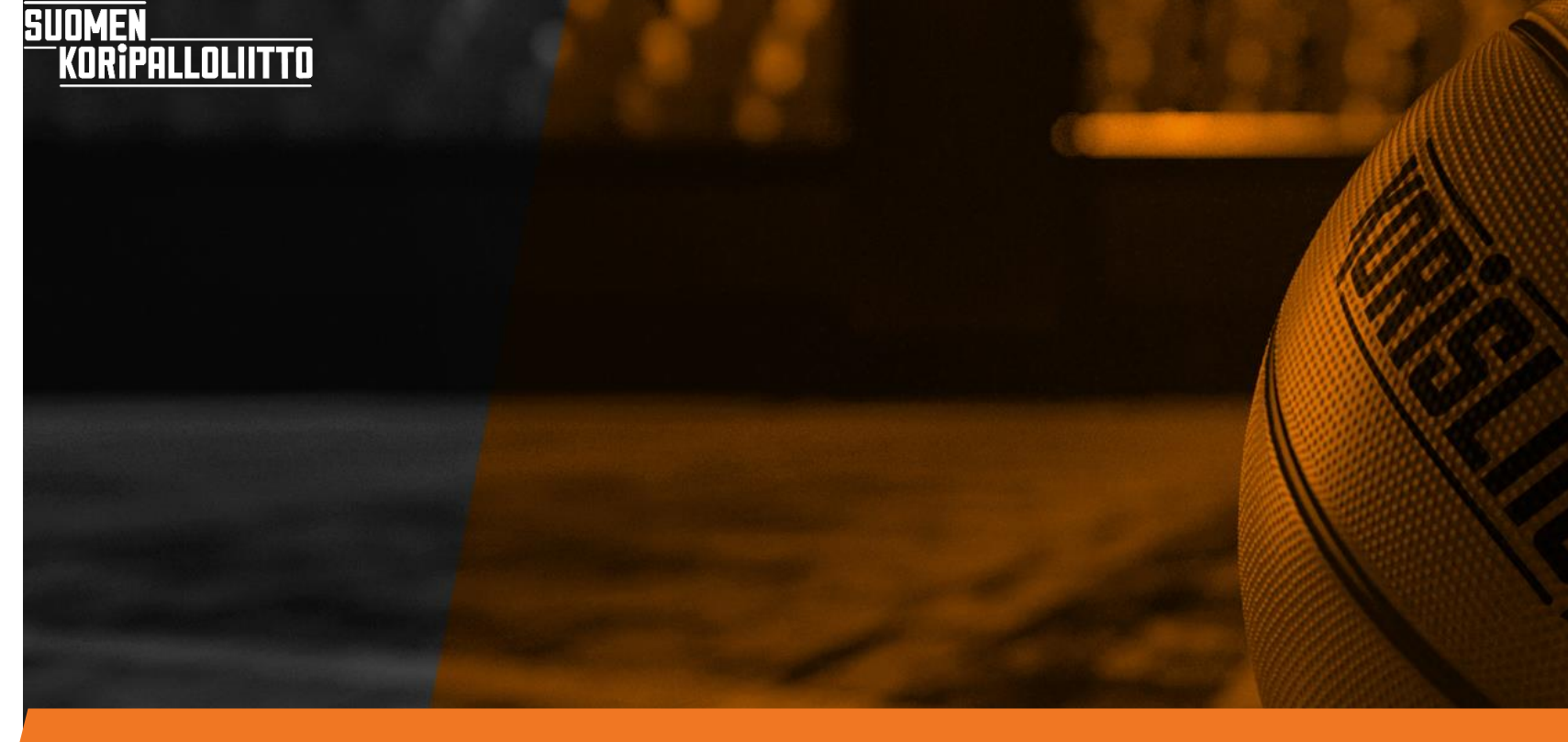

## Kirjautuminen

□ Koripalloliitto parantaa palvelujensa tietoturvaa.

SIU

LOLIITTO

- □ Jatkossa käyttäjät kirjautuvat **ensimmäisellä** kerralla kaikkiin Koripalloliiton palveluihin vahvalla tunnistautumisella.
- Tämän jälkeen käyttäjä kirjautuminen tapahtuu henkilökohtaisella Basket ID-numerolla ja käyttäjän itsensä luomalla salasanalla (vähintään kahdeksan merkkiä).
- Osoite kirjautumiseen https://elsa.basket.fi/

## Kirjautuminen ensimmäistä kertaa

#### Osoite kirjautumiseen <u>https://elsa.basket.fi/</u>

LOLIITTO

Alla olevan kuvan linkistä "täällä" pääset tekemään vahvan tunnistautumisen

Generation Content and Content and Content

> Vahvan tunnistautumisen yhteydessä lisenssijärjestelmässä olevat tietosi yhdistetään eLSAn tietoihin

| Kirjautuminen       | : eLSA |  |
|---------------------|--------|--|
| Basket-ID           |        |  |
| <b>å</b>            |        |  |
| Salasana            |        |  |
| P                   |        |  |
| Kirjaudu            |        |  |
| Tilaa uusi salasana |        |  |
|                     |        |  |

## Kirjautuminen ensimmäistä kertaa

- Kun olet aloittanut Basket ID tunnuksen luonnin, tulee näkyviin alla oleva kuva
  - Klikkaamalla tyhjään ruutuun rastin ja painamalla "aloita", pääset vahvan tunnistautumisen sivulle

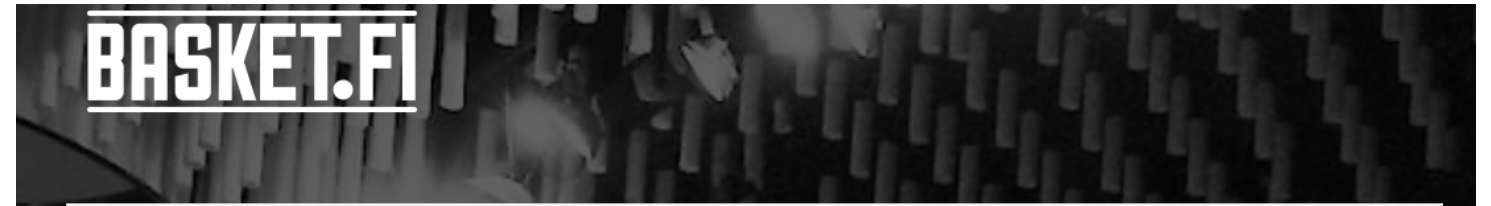

#### **Basket ID -tunnuksen luonti**

Tervetuloa luomaan Basket-ID -tunnus, jolla pääset kirjautumaan Koripalloliiton vahvaa tunnistautumista vaativiin järjestelmiin. Luontia varten tarvitset verkkopankkitunnukset ja aikaa parin minuutin verran.

Luot prosessissa itsellesi Basket-ID -tunnuksen lisäksi myös salasanan. Tunnusparilla pystyt jatkossa käyttämään seuraavia järjestelmiä, mikäli sinulla on niiden operoinnissa rooli tai käytät järjestelmiä asioimiseen: eLSA-sarjanhallintajärjestelmä, eSCO-pöytäkirja, Sensejäsenrekisteri, Edustus.fi-palvelu (seurasiirrot), TAPU-palvelu (tapahtumiin ilmoittautuminen). Kertaluontoisella vahvalla tunnistautumiselle parannetaan tietoturvaa sekä tietojen kirjautumista oikein.

Suostun siihen, että henkilötietoni (henkilötunnus, nimi ja yhteystiedot) tallennetaan Koripalloliiton jäsenrekisteriin.\*

#### ALOITA

SUOME

## Kirjautuminen eLSAan

Kirjautumisen jälkeen tulet ensiksi sivulle, jossa lukee "oma tili"

Paina "Tuomarilaatikossa" olevaa omaa nimeäsi

- Jos nimesi perässä lukee "et ole aktivoitunut tälle kaudelle", klikkaus siirtää sinut kauden aktivointiin
- Jos nimesi perässä lukee "olet aktiivinen tällä kaudella", klikkaus siirtää sinut eLSAn erotuomarivalikkoosi

#### **elsa**

iPALLOLIITTO

SUDMEN

#### Oma tili

Timo Nieminen

Basket-ID: 23899573 Puhelin: Email: timo.nieminen@basket.fi

#### Tuomari

Timo Nieminen Et ole aktivoitunut tälle kaudelle Urheilupuistontie 3 02200 ESPOO timo.nieminen@basket.fi 050 522 9353

## Kirjautuminen eLSAan

Sinulle avautuvassa ikkunassa näkyy tulevien otteluidesi tiedot

Vasemmassa palkissa on toiminnalliset valikot

SUOMEN

| Avoimet          |          |               |          |        |      |            |              |          |  |
|------------------|----------|---------------|----------|--------|------|------------|--------------|----------|--|
| Pelikalenteri    |          |               |          |        |      |            |              |          |  |
| Tuomarit         | Ottelı   | ut            |          |        |      |            |              |          |  |
| Eetu Erotuomari  |          |               |          |        |      |            |              |          |  |
| Perustiedot      | Näytä of | ttelulistalla | iCalenda | ar     |      |            |              |          |  |
| Ottelut          | Tuleva   | t tehtävät    |          |        |      | \ <i>#</i> | <b>T</b> 1 4 |          |  |
| Tulevat          | Nro      | Sarja Pvm     | Klo      | Kenttä | Koti | Vieras     | leht         | Kollegat |  |
| Kaikki           |          |               |          |        |      |            |              |          |  |
| Ota vastaan      |          |               |          |        |      |            |              |          |  |
| Omat             |          |               |          |        |      |            |              |          |  |
| Laskuttamattomat |          |               |          |        |      |            |              |          |  |
| Maksatuksessa    |          |               |          |        |      |            |              |          |  |
| Maksetut         |          |               |          |        |      |            |              |          |  |
| Kentät           |          |               |          |        |      |            |              |          |  |
| Esteet           |          |               |          |        |      |            |              |          |  |
| Luokitukset      |          |               |          |        |      |            |              |          |  |
| Joukkueet        |          |               |          |        |      |            |              |          |  |

## Kauden aktivointi

Sokaisen kauden ensimmäisen kirjautumisen yhteydessä sinulle avautuu sivu, jossa sinun tulee lukea Erotuomaritoiminnan ohjesääntö

#### **elsa**

PALLOLIITTO

SUNME

Ennen kunkin kauden alkua tulee erotuomaritoiminnassa mukana olevien hyväksyä erotuomaritoiminnan ohjesääntö, jonka jälkeen aktivointi ko. kaudelle tulee voimaan.

Lue alla olevat säännöt ja lopussa pääset hyväksymään ne, jonka jälkeen olet aktivoitunut ko. kaudelle erotuomariksi.

#### EROTUOMARITOIMINNAN OHJESÄÄNTÖ

I Ohjesääntömäärittely

## Kauden aktivointi

Lukemisen jälkeen löytyy lopusta hyväksymislaatikko, jossa rastittamalla "hyväksyn säännöt" ja painamalla "hyväksy" aktivoidut ko. kaudelle erotuomariksi

Hyväksymällä suostun erotuomaritehtävien johdosta kerättävien henkilötietojeni käsittelemiseen.

Hyväksymällä sitoudun noudattamaan Koripalloliiton sääntöjä, kilpailumääräyksiä, rangaistusmääräyksiä ja muita sääntöjen mukaan annettuja määräyksiä ja päätöksiä. Saatuani käyttöoikeuden järjestelmään sitoudun siihen, etten paljasta, luovuta kolmannelle tai muutoin hyödynnä väärin sitä luottamuksellista tietoa, jonka olen saanut tietooni järjestelmää käyttämällä. Henkilötietojen käsittelyn sisältö ja rekisteröidyn oikeudet on luettavissa tietosuojaselosteesta: <u>https://www.basket.fi/basket/rekisteriseloste</u>. Suostumus on milloin tahansa peruutettavissa.

Et ole vielä hyväksynyt sääntöjä ja et siksi voi vielä toimia erotuomarina kaudella 2022-2023.

Hyväksyn säännöt

PALLOLIITTO

Hyväksy

ЯШ

## Kauden aktivointi

+ Hyväksymisesi jälkeen tulee sivun ylälaitaan allaolevan näköinen teksti ja nyt painamalla "siirry omiin tietoihin" pääset sisälle eLSAan

SUOMEN

KORIPALLOLIITTO

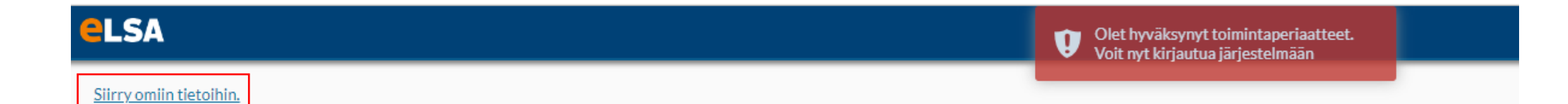

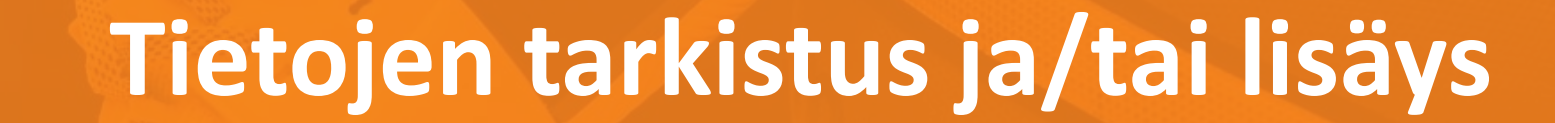

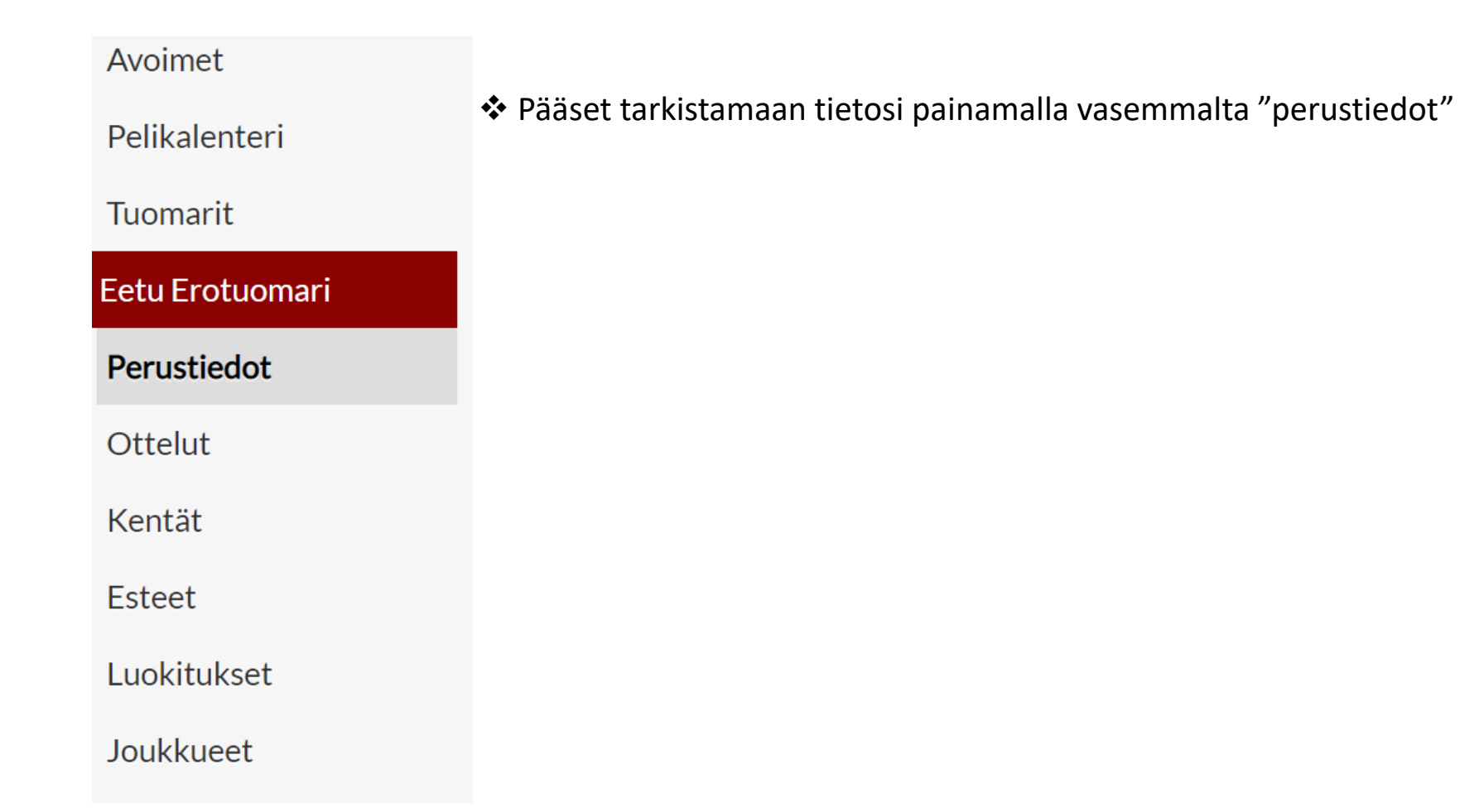

SUOMEN

KORIPALLOLIITTO

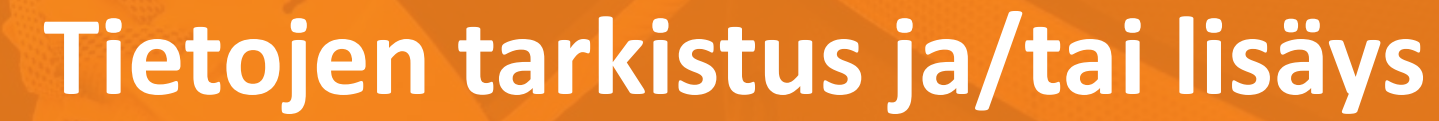

#### Perustiedot

- Tarkista perustiedoistasi
  - Sähköposti
  - Osoite

SUOMEN

RiPALLOLIITTO

- > Puhelin
- > Tee tarvittavat korjaukset/lisäykset ja paina tallenna

HUOM!! Nämä tiedot tarvitaan, jotta saat otteluista tiedon ja matkakulusi lasketaan oikein!

| Perustiedot     |                                     |
|-----------------|-------------------------------------|
| Nro             | 3506                                |
| lkä             | - Basket-ID                         |
| Etunimi         | Eetu                                |
| Sukunimi        | Erotuomari                          |
| Sähköposti      | eetu@torneopal.fi                   |
| cannopced       |                                     |
| Osoite          | Mannerheimintie 1                   |
| <u>Kartalla</u> | N 60.167566190143 E 24.942210051089 |
| Postino         | 00100 Postitmp HELSINKI             |
| Maa             |                                     |
| Puh GSM         |                                     |
|                 |                                     |
| Talle           | enna                                |

### Toisen osoitteen lisääminen

- Perustietosivulla voit määritellä itsellesi myös toisen osoitteen
  - > Opiskelija tullessaan käymään kotipaikkakunnalla voi määrittää tämän
  - > Työkomennuksella säännöllisesti olevat voivat määrittää tämän
  - > Muusta syystä silloin tällöin toisella paikkakunnalla oleskelevat voivat määrittää tämän

| Osoite 2  | )n[ | 0          | EO | J |
|-----------|-----|------------|----|---|
| Postino 2 |     | Postitmp 2 |    |   |
| Puh GSM   |     |            |    |   |

#### Esteiden merkkaaminen

PALLOLIITTO

- > Kun olet määrittänyt toisen osoitteen, näytölle tulee molempien paikkakuntien estelista
  - □ Järjestelmä merkitsee toiseksi osoitteeksi määrittelemäsi paikkakunnan automaattisesti esteelliseksi
  - □ Jos otat toiseen osoitteeseen tehdyn esteellisyyden pois, niin järjestelmä tekee varsinaiseen osoitteeseen esteen

HUOM!! Esteen pystyy merkitsemään kumpaankin osoitteeseen samalle päivälle

#### Esteet - Eetu Erotuomari

| Ry<br>Te | hmä<br>htävä | este [  | 0              | ma pe<br>ma pe | eli<br>eli,tel | ntävä   | tai r      | yhmä     | ieste  | men             | evät p | päälle  | kkäin     |         | )ma e<br>)ma e | este<br>este | (ka<br>(os | oko<br>sa p | päiv<br>aiva | vä)<br>i) p | klikk<br>aina | aa p<br>päiv | aiva<br>vää p | iä<br>pitk |
|----------|--------------|---------|----------------|----------------|----------------|---------|------------|----------|--------|-----------------|--------|---------|-----------|---------|----------------|--------------|------------|-------------|--------------|-------------|---------------|--------------|---------------|------------|
|          | Ete          | eläine  | n alu<br>Ioluu | e/Esp          | 00             |         |            |          | Läni   | tinen           | alue/  | Tamp    | ere       |         |                |              |            |             |              |             |               |              |               |            |
|          | +:           | ko      | toku           | u<br>no        | 15             |         |            |          | +1     | ko              | toku   | u<br>no | la.       |         |                |              |            |             |              |             |               |              |               |            |
| 1        | 2            | ке<br>2 | 10             | pe             | 6              | 5u<br>7 |            | 1110     | u<br>2 | xe              | 4      | pe<br>5 | 1a<br>6   | Su<br>7 |                |              |            |             |              |             |               |              |               |            |
| 0        | 6            | 10      | 11             | 12             | 12             | 14      |            | 9        | 0      | 10              | 11     | 12      | 12        | 14      |                |              |            |             |              |             |               |              |               |            |
| 15       | 16           | 17      | 18             | 10             | 20             | 21      |            | 15       | 16     | 17              | 18     | 10      | 20        | 21      |                |              |            |             |              |             |               |              |               |            |
| 22       | 23           | 24      | 25             | 26             | 27             | 28      |            | 22       | 23     | 24              | 25     | 26      | 27        | 28      |                |              |            |             |              |             |               |              |               |            |
| 29       | 30           | 31      | 25             | 20             | 27             | 20      |            | 29       | 30     | 31              | 20     | 20      | 27        | 20      |                |              |            |             |              |             |               |              |               |            |
|          | E+4          | Jäine   | n alu          | e/Fer          |                |         | ) (<br>) ( |          | Län    | tinen           | alue/  | Tamp    | ore       |         |                |              |            |             |              |             |               |              |               |            |
|          | Eu           | S       | /yski          | IU<br>IU       |                |         |            |          | Cum    | S               | ysku   | JU      | cre       |         |                |              |            |             |              |             |               |              |               |            |
| ma       | ti           | ke      | to             | pe             | la             | su      |            | ma       | ti     | ke              | to     | ре      | la        | su      |                |              |            |             |              |             |               |              |               |            |
|          |              |         | 1              | 2              | 3              | 4       |            |          |        |                 | 1      | 2       | 3         | 4       |                |              |            |             |              |             |               |              |               |            |
| 5        | 6            | 7       | 8              | 9              | 10             | 11      |            | 5        | 6      | 7               | 8      | 9       | 10        | 11      |                |              |            |             |              |             |               |              |               |            |
| 12       | 13           | 14      | 15             | 16             | 17             | 18      |            | 12       | 13     | 14              | 15     | 16      | 17        | 18      |                |              |            |             |              |             |               |              |               |            |
| 19       | 20           | 21      | 22             | 23             | 24             | 25      |            | 19       | 20     | 21              | 22     | 23      | <b>24</b> | 25      |                |              |            |             |              |             |               |              |               |            |
| 26       | 27           | 28      | 29             | 30             |                |         |            | 26       | 27     | <mark>28</mark> | 29     | 30      |           |         |                |              |            |             |              |             |               |              |               |            |
|          | Ete          | eläine  | n alu          | e/Esp          | 00             |         | 1 [        |          | Län    | tinen           | alue/  | Tamp    | ere       |         |                |              |            |             |              |             |               |              |               |            |
|          |              | Lo      | kakı           | JU             |                |         |            |          |        | Lo              | okaku  | JU      |           |         |                |              |            |             |              |             |               |              |               |            |
| ma       | ti           | ke      | to             | pe             | la             | su      |            | ma       | ti     | ke              | to     | ре      | la        | su      |                |              |            |             |              |             |               |              |               |            |
|          |              |         |                |                | 1              | 2       |            |          |        |                 |        | _       | 1         | 2       |                |              |            |             |              |             |               |              |               |            |
| 3        | 4            | 5       | 6              | 7              | 8              | 9       |            | 3        | 4      | 5               | 6      | 7       | 8         | 9       |                |              |            |             |              |             |               |              |               |            |
| 10       | 11           | 12      | 13             | 14             | 15             | 16      |            | 10       | 11     | 12              | 13     | 14      | 15        | 16      |                |              |            |             |              |             |               |              |               |            |
| 1/       | 18           | 19      | 20             | 21             | 22             | 23      |            | 1/       | 18     | 19              | 20     | 21      | 22        | 23      |                |              |            |             |              |             |               |              |               |            |
| 31       | 25           | 20      | 27             | 28             | 29             | 30      |            | 24<br>31 | 25     | 20              | 27     | 28      | 29        | 30      |                |              |            |             |              |             |               |              |               |            |
|          | E+4          | Jaine   | n alu          | e/Ecr          |                |         |            |          | Län    | tinen           | alue/  | Tamo    | ere       |         |                |              |            |             |              |             |               |              |               |            |
|          | Lu           | Ma      | rrask          | ann an the     | 00             |         |            |          | Lan    | Ma              | rrask  |         | ere       |         |                |              |            |             |              |             |               |              |               |            |
| ma       | ti           | ke      | to             | pe             | la             | su      |            | ma       | ti     | ke              | to     | ре      | la        | su      |                |              |            |             |              |             |               |              |               |            |
|          | 1            | 2       | 3              | 4              | 5              | 6       |            |          | 1      | 2               | 3      | 4       | 5         | 6       |                |              |            |             |              |             |               |              |               |            |
| 7        | 8            | 9       | 10             | 11             | 12             | 13      |            | 7        | 8      | 9               | 10     | 11      | 12        | 13      |                |              |            |             |              |             |               |              |               |            |
| 14       | 15           | 16      | 17             | 18             | 19             | 20      |            | 14       | 15     | 16              | 17     | 18      | 19        | 20      |                |              |            |             |              |             |               |              |               |            |
| 21       | 22           | 23      | 24             | 25             | 26             | 27      |            | 21       | 22     | 23              | 24     | 25      | 26        | 27      |                |              |            |             |              |             |               |              |               |            |
| 28       | 29           | 30      |                |                |                |         |            | 28       | 29     | 30              |        |         |           |         |                |              |            |             |              |             |               |              |               |            |

# SUDMEN KORIPALLOLIITTO Ottelulista

- Otteluita ei enää jatkossa tarvitse hyväksyä vaan ne nimeämisen jälkeen ovat erotuomarin vastuulla
  - Sunnuntaisin erotuomareille, joilla on otteluita nimettynä tai ostettuna, tulee sähköpostiviesti, jossa on listattuna tulevat ottelut
  - Seuraavan päivän otteluista muistutetaan edellisenä iltana tekstiviestillä

## **Esteiden merkitseminen**

Eteläinen alue/Espoo

Elokuu 2023

#### Paina vasemmalta "esteet" \*

SUOMEN

RiPALLOLIITTO

- Koko päivän esteen saa tehtyä, kun klikkaa päivämäärää
  - Mikäli haluat merkata jonkin ajanjakson, niin klikkaa aloituspäivämäärää, paina shift ja klikkaa loppupäivämäärää
  - Koko päivä este näkyy kalenterissa mustana laatikkona

HUOM!!! Kun olet merkannut esteet, muista painaa "Tallenna" nappia

|          |        | · · · · · · |       | · · · · · · | · · · · · · · · · · · · · · · · · · · | ,   | · · · · · · |
|----------|--------|-------------|-------|-------------|---------------------------------------|-----|-------------|
| ma ti    | ma     | ti          | ke    | to          | pe                                    | la  | su          |
| 1        |        | 1           | 2     | 3           | 4                                     | 5   | 6           |
| 78       | 7      | 8           | 9     | 10          | 11                                    | 12  | 13          |
| 14 15    | 14     | 15          | 16    | 17          | 18                                    | 19  | 20          |
| 21 22    | 21     | 22          | 23    | 24          | 25                                    | 26  | 27          |
| 28 29    | 28     | 29          | 30    | 31          |                                       |     |             |
| E        |        | Et          | eläin | en alu      | Je/Est                                | 000 |             |
|          |        |             | Syys  | skuu        | 2023                                  |     |             |
| ma ti    | ma     | ti          | ke    | to          | pe                                    | la  | S           |
|          |        |             |       |             | 1                                     | 2   | 3           |
| 4 5      | 4      | 5           | 6     | 7           | 8                                     | 9   | 10          |
| 11 12    | 11     | 12          | 13    | 14          | 15                                    | 16  | 17          |
| 18 19    | 18     | 19          | 20    | 21          | 22                                    | 23  | 24          |
| 25 26    | 25     | 26          | 27    | 28          | 29                                    | 30  |             |
|          |        |             |       |             |                                       |     |             |
| Tallenna | Tallen | na          | Kirja | audu        |                                       |     |             |
|          |        |             | _     |             |                                       |     |             |

## **Esteiden merkitseminen**

D Mikäli haluat merkata jollekin päivälle esim. esteen klo 8-12

SUOME

PALLOLIITTO

- Paina päivämäärää pidempään kunnes kellonaikaikkuna aukeaa ja sen jälkeen valitse tunnit
- Huom! Tehtävä voidaan nimetä esteen alkamishetkeen päättyväksi ja päättymishetkestä alkavaksi

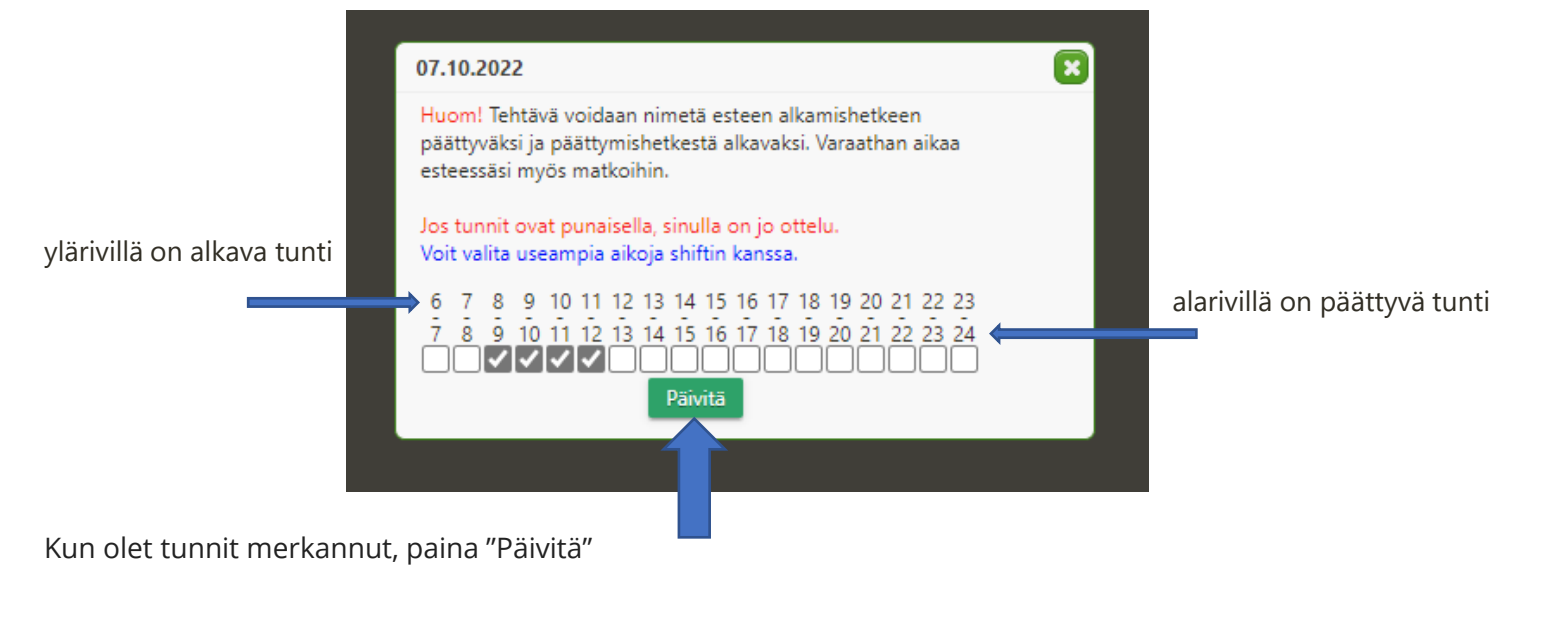

HUOM!!! Jotta tuntieste tulee voimaan, pitää sinun muistaa painaa myös estesivulta "Tallenna"

Tuntieste näkyy harmaana pohjana

|    | Eteläinen alue/Espoo |    |    |    |    |    |  |  |  |  |  |  |  |  |  |
|----|----------------------|----|----|----|----|----|--|--|--|--|--|--|--|--|--|
|    | Lokakuu              |    |    |    |    |    |  |  |  |  |  |  |  |  |  |
| ma | ti                   | su |    |    |    |    |  |  |  |  |  |  |  |  |  |
|    |                      |    |    | ļ  | 1  | 2  |  |  |  |  |  |  |  |  |  |
| 3  | 4                    | 5  | 6  | 7  | 8  | 9  |  |  |  |  |  |  |  |  |  |
| 10 | 11                   | 12 | 13 | 14 | 15 | 16 |  |  |  |  |  |  |  |  |  |
| 17 | 18                   | 19 | 20 | 21 | 22 | 23 |  |  |  |  |  |  |  |  |  |
| 24 | 25                   | 26 | 27 | 28 | 29 | 30 |  |  |  |  |  |  |  |  |  |
| 31 |                      |    |    |    |    |    |  |  |  |  |  |  |  |  |  |

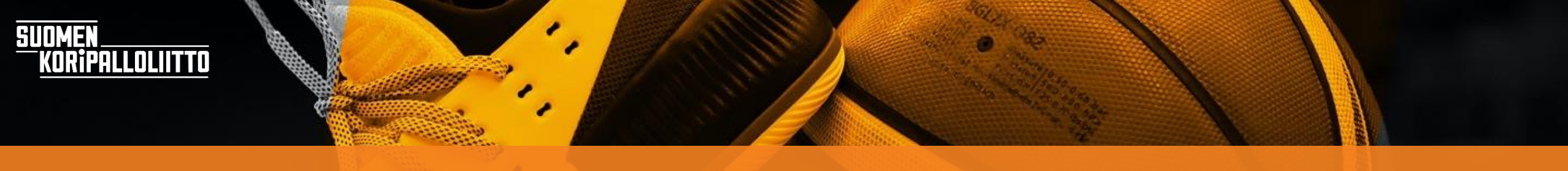

## Joukkue-esteiden merkitseminen

#### Avoimet

Pelikalenteri

Tuomarit

#### Eetu Erotuomari

Perustiedot

Ottelut

Kentät

Esteet

Luokitukset

Joukkueet

#### Mene välilehdelle "joukkueet"

- Valitse sieltä alue, jossa ko. joukkue pelaa ja sieltä sitten sarja, jossa ko. joukkue pelaa
  - Kunkin joukkueen kohdalla oletusarvona on "ok" eli voit tuomita ko. joukkueen otteluita
  - Esteeksi valitset joko "oma" tai "ei"
    - Valinta "oma" tarkoittaa, että järjestelmä tekee sinulle esteen koko päiväksi, jos ko. joukkueella on peli
    - Valinta "ei" tarkoittaa, että sinulle ei nimetä ko. joukkueen otteluita, mutta muita otteluita voidaan nimetä vaikka ko. joukkueella olisikin peli

#### Joukkueet

Oma Pelaan/valmennan (ottelupäivät automaattisesti esteellisiä)

Ei En voi tuomita (esim. pelaan samassa sarjassa, ei estä otteluita samana päivänä)

#### Valtakunnalliset sarjat 2022-23

#### Eteläinen alue 2022-23

| Miesten II divisioona Eteläinen                                                                                       | alue                                                           |                                   |                     |                                                                  |                            |                    |                    |                                                    |                         |                    |            |
|----------------------------------------------------------------------------------------------------|----------------------------------------------------------------|-----------------------------------|---------------------|------------------------------------------------------------------|----------------------------|--------------------|--------------------|----------------------------------------------------|-------------------------|--------------------|------------|
| Joukkue<br>101 Basketball Team<br>Aalto-Basket<br>HNMKY Akatemia<br>Hypoll<br>JaKaRi                                  | Ok<br>()<br>()<br>()<br>()<br>()<br>()<br>()<br>()<br>()<br>() | Oma<br>()<br>()<br>()<br>()<br>() | <b>Ei</b> 0 0 0 0 0 | Joukkue<br>Kartanon Herrat<br>KoriJarit<br>Kotkajengi<br>MuKi II | Ok<br>()<br>()<br>()<br>() | Oma<br>O<br>O<br>O | <b>Ei</b><br>00000 | Joukkue<br>Pantterit<br>PuHu 2<br>Ravens<br>ToPoLa | 0k<br>(*)<br>(*)<br>(*) | Oma<br>0<br>0<br>0 | Ei<br>0000 |
| Miesten III divisioona Eteläinen<br>Naisten II divisioona Eteläinen<br>Naisten III divisioona Eteläiner<br>Testisarja | n alue<br>alue<br>n alue                                       |                                   |                     |                                                                  |                            |                    |                    |                                                    |                         |                    |            |
| Harjoitusottelut 2022-23                                                                                              |                                                                |                                   |                     |                                                                  |                            |                    |                    |                                                    |                         |                    |            |
| Itäinen alue 2022-2                                                                                                   | 23                                                             |                                   |                     |                                                                  |                            |                    |                    |                                                    |                         |                    |            |
| Kaakkoinen alue 2                                                                                                    | 022                                                            | -23                               |                     |                                                                  |                            |                    |                    |                                                    |                         |                    |            |
| Keskinen alue 202                                                                                                    | 2-23                                                           | 3                                 |                     |                                                                  |                            |                    |                    |                                                    |                         |                    |            |
| Läntinen alue 2022-23                                                                                                 |                                                                |                                   |                     |                                                                  |                            |                    |                    |                                                    |                         |                    |            |
| <u>Pohjoinen alue 202</u>                                                                                             | 22-2                                                           | 23                                |                     |                                                                  |                            |                    |                    |                                                    |                         |                    |            |
|                                                                                                    |                                                                |                                   |                     |                                                                  |                            |                    |                    |                                                    |                         |                    |            |

# Otteluiden myyminen

- Paina "ottelut"
- D Näet omat ottelusi ja ottelutietojen lopussa on "myy" –nappi
  - Painamalla nappia, saat laitettua ottelun yleiseen myyntiin tai jos olet sopinut jonkin kanssa, että hän ottaa ottelusi, voit myydä tässä kohtaa sen suoraan hänelle

#### Ottelut

RIPALLOLIITTO

SUOMEN

| Näytä otteluli: | stalla iCalendar           |            |       |                           |       |               |            |            |           |
|-----------------|----------------------------|------------|-------|---------------------------|-------|---------------|------------|------------|-----------|
| Etsi            |                            |            |       |                           |       |               |            |            |           |
| Tulevat teh     | tävät                      |            |       |                           |       |               |            |            |           |
| Nro 🔶           | Sarja 🔶                    | Pvm 🔺      | Klo 🔶 | Kenttä 🔶                  | Koti  | Vieras        | Teht       | 🕂 Kollegat | <b>\$</b> |
| <u>5528907</u>  | 30231/Naiset II divisioona | 21.08.2022 | 11:00 | Lappeenrannan Urheilutalo | Catz2 | Kouvottaret I | Päätuomari |            | туу       |

|           |                    | Olet                                                 | laittamas                             | sa myyntiin <b>ka</b>                                | <b>ikki</b> seuraavat tehtävä                                 | it                                             |              |
|-----------|--------------------|------------------------------------------------------|---------------------------------------|------------------------------------------------------|---------------------------------------------------------------|------------------------------------------------|--------------|
|           |                    |                                                      |                                       | Tehtäv                                               | ät                                                            |                                                |              |
| Pvm       | Klo                | Kenttä                                               |                                       | Sarja                                                |                                                               | Joukkueet                                      | Tehtävä      |
| 21.8.2022 | 2 11:00:00         | Lappeenrannan l                                      | Jrheilutal                            | o Naiset II divis                                    | sioona Kaakkoinen alue                                        | Catz2-Kouvottaret l                            | l Päätuomari |
| Т         | HUOM!<br>ehtävä on | Laita uusi tuomari<br>edelleen vastuulla<br>Uusi tuo | i jos ja vair<br>isi, kunnes<br>omari | n jos olet sopinu<br>s toinen tuomar<br>- Aseta myyr | ut ottelun siirtämisestä<br>ri on käynyt vastaanotta<br>ntiin | toisen tuomarin kans<br>amassa siirretyn tehtä | sa.<br>ivän. |
|           |                    |                                                      | Lisää e                               | steellisyys tä                                       | älle päivälle 🗌                                               |                                                |              |
|           |                    |                                                      |                                       | Myy tehtävät                                         | Peruuta                                                       |                                                |              |

## **Otteluiden ostaminen**

Yleisessä myynnissä olevat ottelut löydät "avoimet" välilehden takaa \* • Ottelun saat itsellesi painamalla "varaa" • Tämän jälkeen tulee vielä varmistusikkuna, jotta todella olet ostamassa ottelun. Varmistuksena pitää painaa vielä "varaa ottelut" Avoimet tehtävät 18.08.-29.9. Vain julkaisemattomat Alue Taso Kenttä Sarja Etsi To 18.8.2022 Kerho Kilpailu Nro Taso Sarja Lohko Vieras Sarja Koti Tuom 1 Tuom 2 Ostettavat tehtävät Klo Piiri Alue Kenttä 14-vuotiaat Päätuomari, 2021pojat l taso 4A a 38761 <u>Kevät -22</u> Eteläinen Eteläinen <u>Varaa</u> 5629859 17:30 Energia Areena Pussihukat HNMKY Black Varaa Aputuomari, 2022 divisioona alue alue Tuomari 3 Eteläinen alue Edestakainen etäisyys kentälle: 30 km Tehtävät Pvm Klo Kenttä Saria Joukkueet Tehtävä Luokitus 18.8.2022 17:30:00 Energia Areena 14-vuotiaat pojat I divisioona Eteläinen alue Pussihukat-HNMKY Black Päätuomari taso 4A a

Olet kirjautuneena nimellä Eetu Erotuomari 3506

Takaisin

Varaa ottelut

SUOMEN

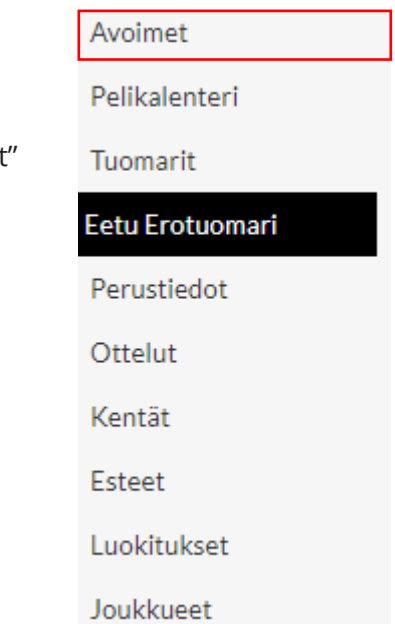

## **Otteluiden ostaminen**

- Kun sinulle on ottelu "myyty" toisen tuomarin toimesta, mene "ottelut" välilehden alalehdelle "ota vastaan"
  - Nyt paina "ota vastaan" nappia ja ottelu siirtyy sinulle

SUOMEN

KORIPALLOLIITTO

#### ✤ Mene välilehdelle "ottelut" ja sieltä alalehdelle "laskuttamattomat" Avoimet

SUOMEN

KORIPALLOLIITTO

|                  | <b>O</b> 11 1            |                                                                                                    |                                           |                                                                                                    |                                                                        |                                    |                      |                |                       |  |  |
|------------------|--------------------------|----------------------------------------------------------------------------------------------------|-------------------------------------------|----------------------------------------------------------------------------------------------------|------------------------------------------------------------------------|------------------------------------|----------------------|----------------|-----------------------|--|--|
| Pelikalenteri    | Ottelu                   | t                                                                                                    |                                           |                                                                                                    |                                                                        |                                    |                      |                |                       |  |  |
| Tuomarit         | Kilometril               | korvaukset ja mai                                                                                                    | tkustaiat                                 |                                                                                                    |                                                                        |                                    |                      |                |                       |  |  |
| Eetu Erotuomari  | Ilman mat<br>Esim: koko  | kustajia ja eri mai<br>onaismatka on <b>5(</b>                                                                                                    | tkustajamäärie<br>D <b>km</b> ja mukai    | en kanssa ajetut kilometrit merkitään jokainen<br>na on yksi matkustaja 20km ajan, merkitse <b>30</b> | omaan kenttäänsä.<br>x0.46 ja <b>20</b> x0.49                          |                                    |                      |                |                       |  |  |
| Perustiedot      | Esim 2: ko<br>Esim 3: ko | Esim 2: kokonaismatka on <b>120 km</b> , yksi matkustaja on mukana 80 km ja toinen 20 km, merkitse <b>40</b> x0.46, <b>60</b> x0.49 ja <b>20</b> x0.52.<br>Esim 3: kokonaismatka on <b>80 km</b> ja matkustaja on mukana koko matkan, merkitse <b>0</b> x0.46 ja <b>80</b> x0.49. |                                           |                                                                                                    |                                                                        |                                    |                      |                |                       |  |  |
| Ottelut          | Jos mukar<br>Jos matku   | nasi on matkustaji<br>Istat toisen kvydi                                                                                                    | ia, merkitse <i>H</i> i<br>Ilä koko matka | uom kenttään <b>matkustajien nimet.</b><br>n tai osan matkaa, merkitse <i>Huom</i> kenttään <b>ku</b> | ıskin nimi.                                                            |                                    |                      |                |                       |  |  |
| Tulevat          | Päiväraha                | Päivärahat                                                                                                    |                                           |                                                                                                    |                                                                        |                                    |                      |                |                       |  |  |
| Kaikki           | Päiväraha                | n saadaksesi mui:                                                                                                    | sta täyttää ma                            | tkan alkuaika ja loppuaika. Puolipäivärahaa va                                                        | rten kokonaisajan tulee olla vähintään 6 tuntia ja kokopäivärahaa va   | rten 10 tuntia. Ottelupaikan tulee | e olla vähintään 15k | m päässä lähtö | )- tai paluupaikasta. |  |  |
| Ota vastaan      | Julkisten                | kulkuvälineiden n                                                                                                    | natkakulut                                |                                                                                                    |                                                                        |                                    |                      |                |                       |  |  |
| Siirretyt        | Merkitsej                | ulkisilla kulkuväli                                                                                                    | ineillä tulleet n                         | natkakulut <b>Muu matkakulu €</b> sarakkeesee                                                         | en. Merkitse kulkuväline ja reitti Huom sarakkeeseen. Myös <b>muut</b> | kulut esim. parkkimaksut           | tulee kirjata tähän. |                |                       |  |  |
| Omat             | Laskuttar                | nattomat ottelut t                                                                                                    | ähän päivään r                            | nennessä                                                                                              |                                                                        |                                    |                      |                |                       |  |  |
| Laskuttamattomat | Päivä<br>Suor            | Ottelu                                                                                                    | Tulos                                     | Kenttä                                                                                                | Sarja                                                                  | Tehtävä                            | Koti                 | Vieras         | Palkkio               |  |  |
| Maksatuksessa    | 4.8.                     |                                                                                                    |                                           |                                                                                                    |                                                                        |                                    |                      |                |                       |  |  |
| Maksetut         | To 4.8.                  | <u>5709426</u>                                                                                                    |                                           | Hakametsän Jäähalli (360 km)                                                                          | Miesten maaottelut Kansainväliset                                      | Aputuomari                         | Suomi M              | Belgia         | 0€                    |  |  |
| Kentät           | Tallanna                 |                                                                                                    |                                           |                                                                                                    |                                                                        |                                    |                      |                |                       |  |  |
| Esteet           | Tallenita                | 1                                                                                                    |                                           |                                                                                                    |                                                                        |                                    |                      |                |                       |  |  |
| Luokitukset      |                          |                                                                                                    |                                           |                                                                                                    |                                                                        |                                    |                      |                |                       |  |  |
| Joukkueet        |                          |                                                                                                    |                                           |                                                                                                    |                                                                        |                                    |                      |                |                       |  |  |

□ Näet ottelusi, joita ei vielä ole laskutettu

• Klikkaa pelin edessä olevaa neliötä -> ottelun laskutus avautuu

| To 4.8. | <u>5709426</u>      | Hakametsän Jäähalli (371 km)                 | Miesten maaottelut Kansainväliset | Päätuomari | Suomi M                        | Belgia | 0€ |
|---------|---------------------|----------------------------------------------|-----------------------------------|------------|--------------------------------|--------|----|
|         | - *                 | Muu matkakulu€                               |                                   |            | Huom                           |        |    |
|         | Matka alkoi pvm     | 4.8.2022 klo                                 |                                   |            |                                |        |    |
|         | Matka päättyi pvm   | 4.8.2022 klo                                 | Matka-aika: h                     |            | Lisää kuitti Valitse tiedostot |        |    |
|         | Päiväraha           | ❤ Kyydissä: □Niemi                           | nen Timo                          |            |                                |        |    |
|         | Menoreitti: Urheil  | upuistontie 3, Espoo - Keltinkatu 2, TAMPERI | •                                 |            |                                |        |    |
|         | Paluureitti: Keltin | katu 2, TAMPERE - Urheilupuistontie 3, Espo  | 0                                 |            |                                |        |    |
|         |                     |                                              |                                   |            |                                |        |    |

Tallenna

SUOMEN Koripalloliitto

• Neliön vieressä olevasta alasvetovalikosta löydät matkustustavan

SUOME

| To 4.8.  | 5709426                 | Hakametsän Jäähalli (371 km)             | Miesten maaottelut Kansainväl | liset         | Päätuomari | Suomi M                        | Belgia | 0€ |
|----------|-------------------------|------------------------------------------|-------------------------------|---------------|------------|--------------------------------|--------|----|
| <b>v</b> | auto 🗸 km               | 371 x0.46 x0.49 x0.52                    | x0.55 x0.58                   | Muu matkakulu | €          | Huom                           |        |    |
|          | Matka alkoi pvm         | 4.8.2022 klo                             |                               |               |            |                                |        |    |
|          | Matka päättyi pvm       | 4.8.2022 klo Matka-aika                  | n h                           |               |            | Lisää kuitti Valitse tiedostot |        |    |
|          | Päiväraha               | ✓ Kyydissä: Nieminen Timo                |                               |               |            |                                |        |    |
|          | Menoreitti: Urheilupuis | stontie 3, Espoo - Keltinkatu 2, TAMPERE |                               |               |            |                                |        |    |
|          | Paluureitti: Keltinkatu | 2, TAMPERE - Urheilupuistontie 3, Espoo  |                               |               |            |                                |        |    |
| Tallenr  | 12                      |                                          |                               |               |            |                                |        |    |

- Jos valitsit auton, mopon, moottori- tai polkupyörän, kilometrimäärä tulee automaattisesti ruutuun 🗌
- Mikäli olet hakenut peliin toisen tuomarin, tulee sinun itse osittaa matkat oikeisiin ruutuihin ja painaa ruutua, jossa toisen tuomarin nimi on 🗌
- Jos valitsit julkisen kulkuneuvon, lisää kulu kohtaan "muu matkakulu" 🗔

- Jos sinulle kuuluu päivärahaoikeus, niin täytä matkustusaika ja valitse alasvetovalikosta oikea valinta
  - Huom! alasvetovalikkoon tulee valittavaksi vain ne vaihtoehdot, jotka ovat mahdollisia

| To 4.8. | <u>5709426</u>                    | Hakametsän Jä    | ähalli (371 km)          | Miester     | n maaottelut Ka | ansainväliset       | Päätuomari | Suomi M                        | Belgia | 0€ |
|---------|-----------------------------------|------------------|--------------------------|-------------|-----------------|---------------------|------------|--------------------------------|--------|----|
|         | auto 👻 km                         | 371 x0.46        | x0.49                    | x0.52       | x0.55           | x0.58 Muu matkakulu | €          | Huom                           |        |    |
|         | Matka alkoi pvm                   | 4.8.2022         | klo 12                   |             |                 |                     |            |                                |        |    |
|         | Matka päättyi pvm                 | 4.8.2022         | klo 19                   | Matka-aika: | 7 h             |                     |            | Lisää kuitti Valitse tiedostot |        |    |
|         | Päiväraha <mark>Osa (yli 6</mark> | h)               | Kyydissä: Niem           | ninen Timo  |                 |                     |            |                                |        |    |
|         | Menoreitti: Urheilupui            | stontie 3, Espoo | - Keltinkatu 2, TAMPER   | RE          |                 |                     |            |                                |        |    |
|         | Paluureitti: Keltinkatu           | 2, TAMPERE - Ur  | rheilupuistontie 3, Espo | 00          |                 |                     |            |                                |        |    |
| Tallenn | a                                 |                  |                          |             |                 |                     |            |                                |        |    |

- Jos olet samalla reissulla ollut useammassa ottelussa, niin valitse ne ottelut, jotka laskutat yhdessä (tämä ominaisuus ei vielä ole toiminnassa)
- Lopuksi paina tallenna

SUOME

• Järjestelmä olettaa, että reittisi on koti-pelipaikka-koti, jos kuitenkin esim. menet tapaamispaikkaan ja sieltä toisen tuomarin kyytiin, niin kirjoita menoreitti ja paluureitti sarakkeisiin oikeat osoitteet.

| To 4.8. | <u>5709426</u>                                                 | Hakametsän Jäähalli   | (371 km)               | Miesten maaottelut k | (ansainväliset      | Päätuomari | Suomi M                        | Belgia | 0€ |
|---------|----------------------------------------------------------------|-----------------------|------------------------|----------------------|---------------------|------------|--------------------------------|--------|----|
| ✓       | auto 💙 km                                                      | 371 x0.46             | x0.49 x0               | 0.52 x0.55           | x0.58 Muu matkakulu | €          | Huom                           |        |    |
|         | Matka alkoi pvm                                                | 4.8.2022 k            | do 12                  |                      |                     |            |                                |        |    |
|         | Matka päättyi pvm                                              | 4.8.2022              | klo 19 Matki           | a-aika: 7 h          |                     |            | Lisää kuitti Valitse tiedostot |        |    |
| _       | Päiväraha Osa (yli 6                                           | -h) 🗸 κ               | iyydissä: 🔲 Nieminen T | imo                  |                     |            |                                |        |    |
|         | Menoreitti: Urheilupuistontie 3, Espoo - Keltinkatu 2, TAMPERE |                       |                        |                      |                     |            |                                |        |    |
|         | Paluureitti: Keltinkatu                                        | 2, TAMPERE - Urheilup | puistontie 3, Espoo    |                      |                     |            |                                |        |    |
| Tallenn | a                                                              |                       |                        |                      |                     |            |                                |        |    |
| 1       |                                                                |                       |                        |                      |                     |            |                                |        |    |

• Lopuksi paina "tallenna"

SUOMEN

- Jos sinulle tulee pelistä esim. parkkikulua, niin lisää se kohtaan "muut matkakulu" ja tallenna kuitti kohtaan "lisää kuitti"
  - Nyt El siis enää tarvitse lähettää kuittia osoitteeseen payref@basket.fi

| To 4.8.  | <u>5709426</u>          | Hakametsän Jäähalli (371 km)             | Miesten maaottelut Kansain | nväliset          | Päätuomari | Suomi M                        | Belgia | 0€ |
|----------|-------------------------|------------------------------------------|----------------------------|-------------------|------------|--------------------------------|--------|----|
| <b>v</b> | auto 👻 km               | 371 x0.46 x0.49                          | x0.52 x0.55 x0.            | .58 Muu matkakulu | €          | Huom                           |        |    |
|          | Matka alkoi pvm         | 4.8.2022 klo 12                          |                            |                   |            |                                |        |    |
|          | Matka päättyi pvm       | 4.8.2022 klo 19 M                        | atka-aika: 7 h             |                   |            | Lisää kuitti Valitse tiedostot |        |    |
|          | Päiväraha Osa (yli 6    | h) 🗸 Kyydissä: 🗌 Niemine                 | en Timo                    |                   |            |                                |        |    |
|          | Menoreitti: Urheilupuis | stontie 3, Espoo - Keltinkatu 2, TAMPERE |                            |                   |            |                                |        |    |
|          | Paluureitti: Keltinkatu | 2, TAMPERE - Urheilupuistontie 3, Espoo  |                            |                   |            |                                |        |    |
| Tallenn  | а                       |                                          |                            |                   |            |                                |        |    |

• Lopuksi paina "tallenna"

HUOM!!!

SIN

PALLOLIITTO

• Ominaisuus, jolla pystyy tekemään kerralla useammasta samalla matkalla tuomituista ottelusta laskun on vielä kehitysvaiheessa, mutta toivotaan, että se on vielä syksyn aikana käytössä